Module 2: Working with a Project

To delete a task

- 1. In a column, select the field you want to delete.
- 2. Press DELETE

or

2. From the Edit menu, choose Delete Task.

## Exercise

In the following exercise, you will work with tasks and durations.

- 1. In the Task Name column, select the Design task
- 2. Press F2
- 3. Press SPACEBAR and type Manual's Format
- 4. Press ENTER
- 5. Select the duration for the Chapter 2 task
- 6. Click in the Entry box, delete the number 3 and type 4
- 7. Press ENTER
- 8. In the Task Name column, select the End Manual task

9. Press INSERT

- 10. In the Task Name column, of the blank row, enter **Glossary**
- 11. In the Duration column, of the blank row, enter **3**
- 12. In the Task Name column, select the Table of Contents task and the Index task

13. Press INSERT

The entry bar is activated. The insertion point appears at the end of the word **Design**.

The additional information appears in the field.

The entry bar is activated.

The new information appears in the field.

A new blank row appears above End Manual.

The new task Glossary appears with a three-day duration.

The task names Table of Contents and Index are selected.

Two blank rows appear before the selected task.